Microsoft® Office

# Excel 2003 中級

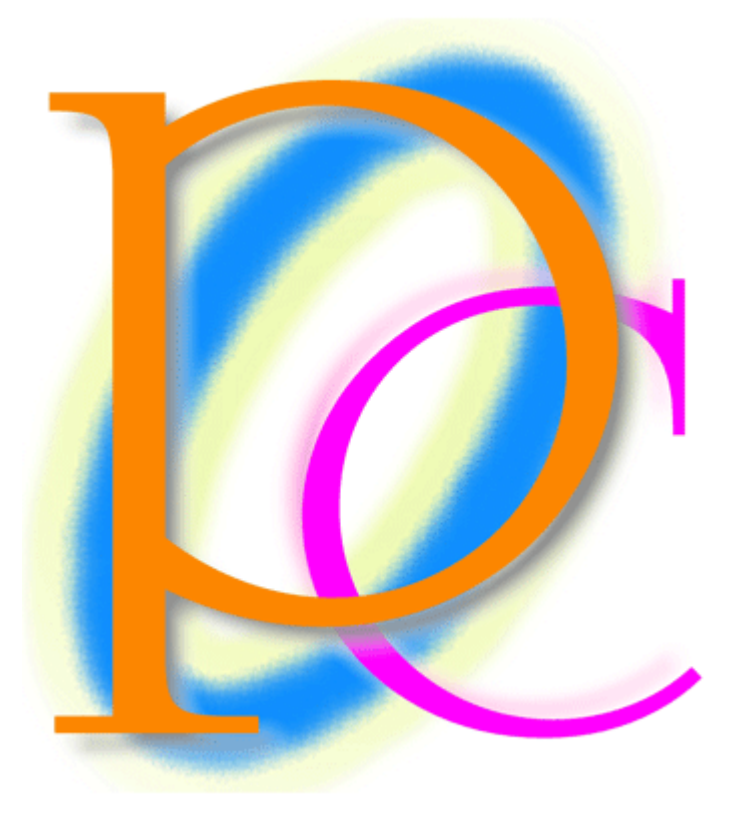

### 初歩からの PC テキスト

| 第1章  | アクティブセルの移動とフィル・コピー                          | . 5 |
|------|---------------------------------------------|-----|
| 【1】  | フィル                                         | . 5 |
| 【2】  | 領域の選択                                       | . 8 |
| [3]  | 領域間の移動                                      | . 9 |
| [4]  | その他の移動と選択                                   | 10  |
| 【5】  | 印刷範囲の設定                                     | 12  |
| [6]  | 練習問題                                        | 15  |
| 第2章  | 絶対参照                                        | 17  |
| 【1】  | 準備                                          | 17  |
| 【2】  | 相対参照の復習                                     | 17  |
| 【3】  | 相対参照の理論                                     | 18  |
| [4]  | 絶対参照の理論                                     | 20  |
| 【5】  | 絶対参照の操作                                     | 20  |
| [6]  | 絶対参照の操作 2                                   | 22  |
| 【7】  | 練習問題                                        | 24  |
| [8]  | 列方向の絶対参照                                    | 27  |
| [9]  | 練習問題                                        | 30  |
| 【10】 | 絶対参照総合確認                                    | 31  |
| 【11】 | 練習問題                                        | 34  |
| 第3章  | 名簿の作成・簡易データベース                              | 36  |
| 【1】  | リストとデータベース機能                                | 36  |
| [2]  | 入力とオートコンプリート                                | 37  |
| [3]  | ふりがなの管理                                     | 39  |
| 【4】  | 昇順で並べ替え                                     | 41  |
| 【5】  | 降順で並べ替え                                     | 42  |
| [6]  | 第2優先キーについて考える                               | 43  |
| 【7】  | オートフィルタ                                     | 44  |
| [8]  | アイテムの選択.................................... | 45  |
| [9]  | すべて表示                                       | 46  |
| 【10】 | トップテン                                       | 46  |
| 【11】 | オプション【以上・以下・AND 条件】                         | 47  |
| 【12】 | オプション【OR 条件】                                | 48  |
| 【13】 | 含む・で始まる・で終わる                                | 51  |
| 【14】 | 練習問題                                        | 52  |
| 【15】 | 練習問題                                        | 56  |
| 第4章  | 棒グラフ                                        | 60  |
| 【1】  | 準備                                          | 60  |
| [2]  | 縦横の合計を求めるオート SUM                            | 60  |
| 【3】  | グラフウィザードの起動と選択                              | 61  |
| 【4】  | グラフオブジェクトと単純な書式設定                           | 68  |
| [5]  | 書式設定ダイアログボックスによる設定                          | 71  |
| [6]  | グラフツールバーを使おう                                | 77  |
| [7]  | データの追加                                      | 80  |
| [8]  | グラフ設定の総変更                                   | 81  |
| [9]  | 3-D グラフ                                     | 83  |
| 【10】 | 基本的なグラフの作成(新しいグラフ)                          | 84  |
| 【11】 | 練習問題                                        | 88  |

| 第5章  | 大きな表と印刷                 |  |
|------|-------------------------|--|
| 【1】  | 新しい Web クエリ             |  |
| [2]  | コメントの挿入                 |  |
| [3]  | コメントの表示/非表示             |  |
| [4]  | ウィンドウ枠の固定 1             |  |
| [5]  | ウィンドウ枠の固定 2             |  |
| [6]  | 印刷プレビュー                 |  |
| 【7】  | ページ設定                   |  |
| [8]  | ヘッダー/フッター               |  |
| [9]  | 『ヘッダー/フッター』:その他のボタン     |  |
| 【10】 | 『ヘッダー/フッター』のフォントサイズの変更  |  |
| 【11】 | コメントの印刷                 |  |
| 【12】 | 恒常的な印刷範囲の設定             |  |
| 【13】 | 改ページプレビューを使った印刷範囲の拡大/縮小 |  |
| 【14】 | 改ページ                    |  |
| 【15】 | 一時的な印刷範囲の設定             |  |
| 【16】 | 印刷範囲のクリア                |  |
| 【17】 | 印刷タイトル                  |  |
| 【18】 | 練習問題                    |  |
| 【19】 | 練習問題 2                  |  |
| 第6章  | 発展的グラフ                  |  |
| 【1】  | 準備                      |  |
| [2]  | 円グラフ                    |  |
| [3]  | 円グラフの書式設定               |  |
| [4]  | 近似曲線と予測                 |  |
| 【5】  | 第2軸の設定と棒-折れ線の複合グラフ      |  |
| [6]  | 散布図                     |  |
| 【7】  | 練習問題1                   |  |
| [8]  | 練習問題 2                  |  |
|      |                         |  |

#### 製品名の記載について

#### 本書では次の略称を使用しています。

| 製品名                                | 略称                        |
|------------------------------------|---------------------------|
| Microsoft Windows XP Professional  | Windows XP                |
| Microsoft® Office System           | Office                    |
| Microsoft® Office Word 2003        | Word                      |
| Microsoft® Office Excel 2003       | Excel                     |
| Microsoft® Office Power Point 2003 | Power Point               |
| Microsoft® Office Access 2003      | Access                    |
| Microsoft® Internet Explorer       | Internet Explorer         |
| Microsoft® Outlook Express 6       | Microsoft Outlook Express |
| Microsoft® Office Outlook 2003     | Outlook                   |
| Microsoft® IME 2003                | IME                       |
| Adobe® Reader®                     | Adobe Reader              |

● Microsoft, MS, MS-DOS, Windows, ActiveX, MSN は、米国 Microsoft Corporation の米国およびその他の国に おける登録商標です。

- Adobe、Adobe ロゴ、PostScript、PostScript ロゴ、Adobe IIIustrator、Adobe Acrobat、Adobe PhotoDeluxe、 Adobe Photoshop、Adobe Dimensions、Adobe Premiere、Adobe Type Manager、ATM、Adobe Streamline、After Effect、PageMaker、FrameMaker、Persuasion、PageMill、SiteMill、Type On Call、Extreme は、Adobe Systems Incorporated(アドビシステムズ社)の商標です。
- 筆まめは、株式会社クレオの登録商標です。
- その他、記載されている会社名、製品名は各社の商標および登録商標です。
  - 本書の例題や画面などに登場する企業名や製品名、人名、キャラクター、その他のデータは架空のものです。現実の個人名や企業、製品、イベントを表すものではありません。
  - 本文中には<sup>™</sup>,®マークは明記しておりません。
  - 本書は著作権法上の保護を受けております。
  - 本書の一部あるいは、全部について、合資会社アルファから文書による許諾を得ずに、いかなる方法においても無断で複写、複製することを禁じます。ただし、合資会社アルファから文書による許諾を得た期間は除きます。
  - 無断複製、転載は損害賠償、著作権法の罰則の対象になることがあります。
  - この教材は Microsoft Corporation のガイドラインに従って画面写真を使用しています。
    - ◆ 著作・製作 合資会社アルファ
    - ◆ 発行人 三橋信彦
    - ◆ 発行 〒244-0003 神奈川県横浜市戸塚区戸塚町 118-2 中山 NS ビル 6F
    - ◆ 定価 ¥5,040円

## 第1章 アクティブセルの移動とフィル・コピー

#### 【1】 フィル

#### (1) セル B2 に「問題」と入力しましょう。

| 24                                                               | Microsoft | Excel - 新 | 規Microsoft I | Excelワーク       | シート       |           |           |               |   |   |   |         |      | _ 7   | X |
|------------------------------------------------------------------|-----------|-----------|--------------|----------------|-----------|-----------|-----------|---------------|---|---|---|---------|------|-------|---|
| : 🔊                                                              | ファイル(E)   | 編集(E) 表   | 示── 挿入Φ      | 書式( <u>O</u> ) | ツール(エ) デー | -タ(D) ウイン | ドウ(11) ヘル | プ( <u>H</u> ) |   |   | 1 | 質問を入力して | ください | · _ 8 | × |
|                                                                  |           |           |              |                |           |           |           |               |   |   |   |         |      |       |   |
| IMSPゴジック •11 • B Z U   手 吾 吾 国   響 % , ‰ ぷ   律 律   田 • 🆄 • 🚣 • 🌷 |           |           |              |                |           |           |           |               |   |   |   |         |      |       |   |
|                                                                  | B2        | •         | を 問題         |                |           |           |           |               |   |   |   |         |      |       |   |
|                                                                  | A         | В         | С            | D              | E         | F         | G         | Н             | Ι | J | K | L       | M    |       |   |
| 1                                                                |           |           |              |                |           |           |           |               |   |   |   |         |      |       |   |
| 2                                                                |           | 目題        | <u>_</u>     |                |           |           |           |               |   |   |   |         |      |       |   |
| 3                                                                |           |           |              |                |           |           |           |               |   |   |   |         |      |       |   |

#### (2) セル B2 から B8 を範囲選択しましょう。

| 36   | Microsoft | Excel - 新規 | Microsoft | Excel ワーク | シート        |                    |                                  |               |       |   |   |         | _      |       |
|------|-----------|------------|-----------|-----------|------------|--------------------|----------------------------------|---------------|-------|---|---|---------|--------|-------|
| : 🔳  | ファイル(E)   | 編集(E) 表示   | 「① 挿入の    | (         | ツール(① デ    | -タ( <u>D</u> ) ウィン | ドウ(型) へル                         | プ( <u>H</u> ) |       |   |   | 質問を入力して | ください 🚽 | _ 8 × |
| i 🗅  | 📁 🖬 👌     | 🔒 l 🖪 🗳    | 🍣 👯   🧃   | 6 🗈 🖹 🗸   | 🍼   🔊 🗸 (> | - 😫 Σ              | • <u>2</u>   <u>2</u>   <u>1</u> | 100% 🚯 🔒      | • 🕜 🍦 |   |   |         |        |       |
| . MS | S Pゴシック   | • 11 •     | BIU       |           | i 💀   🛒 %  | • • • • • • • •    | 8 ###                            | 🗄 + 🆄 + 🛓     | A     |   |   |         |        |       |
|      | B2        | -          | 叐 問題      |           |            |                    |                                  |               |       |   |   |         |        |       |
|      | A         | В          | С         | D         | E          | F                  | G                                | Н             | I     | J | K | L       | M      |       |
| 1    |           |            |           |           |            |                    |                                  |               |       |   |   |         |        |       |
| 2    |           | 問題         |           |           |            |                    |                                  |               |       |   |   |         |        |       |
| 3    |           |            |           |           |            |                    |                                  |               |       |   |   |         |        |       |
| 4    |           |            |           |           |            |                    |                                  |               |       |   |   |         |        |       |
| 5    |           |            |           |           |            |                    |                                  |               |       |   |   |         |        |       |
| 6    |           |            |           |           |            |                    |                                  |               |       |   |   |         |        |       |
| 7    |           | _          |           |           |            |                    |                                  |               |       |   |   |         |        |       |
| 8    |           |            |           |           |            |                    |                                  |               |       |   |   |         |        |       |
| 0    |           |            |           |           |            |                    |                                  |               |       |   |   |         |        |       |

#### (3) [編集]メニューから[フィル][下方向へコピー]をクリックします。

| × 1   | licrosoft        | Exc                | el-新規Microso      | ft Excel 5           | リーク | シート.xls              |                      |                                 |                  |       |   |   |         | -      | . @ 🗙 |  |  |
|-------|------------------|--------------------|-------------------|----------------------|-----|----------------------|----------------------|---------------------------------|------------------|-------|---|---|---------|--------|-------|--|--|
| : 🔳   | ファイル( <u>E</u> ) | 編!                 | 集(E) 表示(⊻) 挿)     | )た書 仰万               | 0)  | ツール(工) デー            | -タ( <u>D</u> ) ウィンド  | ウ(型) へた                         | ?( <u>Н</u> )    |       |   | - | 質問を入力して | ください 🚽 | _ 8 × |  |  |
| 10    | 📬 🔒 🔓            | 5                  | 元に戻せません(凹)        | Ctrl+Z               | 5 - | 🛷   10 = (2          | - Ι 🧕 Σ -            | <b>2</b> ↓ <u>7</u> ↓   <u></u> | 100% 🚯           | - 🕜 📮 |   |   |         |        |       |  |  |
| MS    | Pゴシック            | Ж                  | 切り取り(工)           | Ctrl+X               | E 3 |                      | • • • • • • • • •    | 律 律  [                          | 🛛 - 🖄 - <u>A</u> |       |   |   |         |        |       |  |  |
|       | B2               |                    | ⊐ピー( <u>C</u> )   | Ctrl+C               |     |                      |                      |                                 |                  |       |   |   |         |        |       |  |  |
|       | A                | 6                  | Office クリップボード(E  | <u>3</u> )           |     | E                    | F                    | G                               | Н                | Ι     | J | К | L       | M      |       |  |  |
| 1     |                  | 12                 | 貼り付(ナ( <u>P</u> ) | Ctrl+V               |     |                      |                      |                                 |                  |       |   |   |         |        |       |  |  |
| 2     |                  |                    | 形式を選択して貼り付        | t(† ( <u>s</u> )     |     |                      |                      |                                 |                  |       |   |   |         |        |       |  |  |
| 4     |                  |                    | フィルΦ              | •                    | Ī   | 下方向へコピー              | ·( <u>D</u> ) Ctrl+D | 1                               |                  |       |   |   |         |        |       |  |  |
| 5     |                  |                    | クリア( <u>A</u> )   | +                    |     | 右方向ヘコピー              | (B) Ctrl+R           | 2                               |                  |       |   |   |         |        |       |  |  |
| 6     |                  |                    | 肖·『除余(D)          |                      |     | 上方向ヘコピー              | ·(U)                 |                                 |                  |       |   |   |         |        |       |  |  |
| - / 8 |                  |                    | シートの削除(止)         | - トの削除(1) 左方向へコピー(1) |     |                      |                      |                                 |                  |       |   |   |         |        |       |  |  |
| 9     |                  | <b>#</b> 1         | 検索( <u>F</u> )    | Ctrl+F               |     | 作業グループへコピー(A)        |                      |                                 |                  |       |   |   |         |        |       |  |  |
| 10    |                  |                    | リンクの設定(10         |                      |     | 連続データの作成( <u>G</u> ) |                      |                                 |                  |       |   |   |         |        |       |  |  |
| 11    |                  | シ         文字の割け(山) |                   |                      |     |                      |                      |                                 |                  |       |   |   |         |        |       |  |  |

#### (4) 一番上の行のデータが、選択した範囲内にコピーされます。ショートカットキーは {Ctrl}+ {D} です。

| 26  | Microsoft | Excel - 新規        | Microsoft E | Excel ワーク | シート.xls    |            |                                  |               |          |     |             | _ 7 🔀          |
|-----|-----------|-------------------|-------------|-----------|------------|------------|----------------------------------|---------------|----------|-----|-------------|----------------|
| :8  | ] ファイル(E) | 編集( <u>E</u> ) 表示 | 示── 挿入Φ     | 書式(Q)     | ツール(工) デー  | -タ(型) ウイン  | ドウ(型) へル:                        | プ( <u>H</u> ) |          |     | 質問を入力してくださ( | ) <u>-</u> 8 × |
| : 🗅 | 📁 🖬 🛛     | ۵ ا 🗠 ا           | 🍣 🛍   🐰     | 🐚 🔁 •     | 🍼   🔊 🗸 (* | - 😣 Σ      | - <u>2</u>   <u>X</u>   <u> </u> | 100% 🚯 🕹      | - 📀 =    |     |             |                |
| M   | S Pゴシック   | - 11 -            | B I U       |           | 🖩 📑   🛒 %  | • • •.0 .0 | 8   🚛 🚛   [                      | 🔄 • 🐴 • 🗛     | <b>·</b> |     |             |                |
|     | B2        | •                 | ☆ 問題        |           |            |            |                                  |               |          |     |             |                |
|     | A         | В                 | С           | D         | E          | F          | G                                | Н             | I        |     |             |                |
| 1   |           |                   |             |           |            |            |                                  |               |          | 下万回 | ョへのフィル      |                |
| 2   |           | 問題                |             |           |            |            |                                  |               |          | (OT | " רו        |                |
| 3   |           | 問題                |             |           |            |            |                                  |               |          | {UT | r i } + {D} |                |
| 4   |           | 問題                |             |           |            |            |                                  |               |          | L   |             |                |
| 5   |           | 日超                |             |           |            |            |                                  |               |          |     |             |                |
| 0   | -         | 日日日日              |             |           |            |            |                                  |               |          |     |             |                |
| -/  |           | 日日三百              |             |           |            |            |                                  |               |          |     |             |                |
| 0   | _         | [ <u>□]))(영</u>   | -6          |           |            |            |                                  |               |          |     |             |                |

#### (5) セル D2 に「1 号」と入力します。その後オートフィルで、D8 まで埋めましょう。

| 8  | licrosoft l      | Excel - 新規        | Microsoft | Excelワーク:      | シート.xls   |                            |                                    |               |       |      |        |         | -        |       |  |
|----|------------------|-------------------|-----------|----------------|-----------|----------------------------|------------------------------------|---------------|-------|------|--------|---------|----------|-------|--|
| 8  | ファイル( <u>E</u> ) | 編集( <u>E</u> ) 表示 | 辰⊻/ 挿入Φ   | 書式(0)          | ツール(工) デ、 | -タ( <u>D</u> ) ウィン         | ドウ(型) へル                           | プ( <u>H</u> ) |       |      |        | 質問を入力して | (ださい 🚽 🗸 | - 8 × |  |
|    | 🗃 🖬 💪            | a a 🛯             | 🥙 📖   🐰   | <b>b</b> B - ( | 🥑   🔊 + C | - 😣 Σ                      | - <u>2</u> ↓ <u>X</u> ↓   <u>U</u> | 🛓 📣 100%      | - 🕜 - |      |        |         |          |       |  |
| MS | Pゴシック            | <u>-</u> 11 -     | BIU       |                | 1 📴   🛒 9 | • • •.0 .00<br>• • • • • • | 🚛 🚛                                | 🗄 • 🖄 • 🛓     | ·     |      |        |         |          |       |  |
|    | D2               | •                 | ∱ 1号      |                |           |                            |                                    |               |       |      |        |         |          |       |  |
|    | A                | В                 | С         | D              | E         | F                          | G                                  | Н             | Ι     | J    | K      | L       | M        |       |  |
| 1  |                  |                   |           |                |           |                            |                                    |               |       |      |        |         |          |       |  |
| 2  | 問題 1号            |                   |           |                |           |                            |                                    |               |       |      |        |         |          |       |  |
| 3  |                  | 問題                |           | 1              |           |                            |                                    |               |       |      |        |         |          |       |  |
| 4  |                  | 問題                |           |                |           |                            |                                    | D2 (こ「        | 1号レ   | እ    | . D8 ± | でオー     | トフィル     | して    |  |
| 5  |                  | 問題                |           |                |           |                            |                                    |               |       |      |        |         |          | 0     |  |
| 6  |                  | 問題                |           |                |           |                            |                                    | 7号            | まで作   | 成します | す。     |         |          |       |  |
| 7  |                  | 問題                |           |                | 0000000   |                            |                                    |               | • •   |      |        |         |          |       |  |
| 8  |                  | 問題                |           | Į,             | +         |                            |                                    |               |       |      |        |         |          |       |  |
| 9  |                  |                   |           |                | 7뮹        |                            |                                    |               |       |      |        |         |          |       |  |
| 10 |                  |                   |           |                | <u> </u>  |                            |                                    |               |       |      |        |         |          |       |  |

#### (6) その後、セル D2 から H8 まで範囲選択しましょう。

| 24   | Microsoft        | Excel - 新規        | Microsoft I | Excel ワーク      | シート.xls    |                    |                                  |               |          |   |                      |   |
|------|------------------|-------------------|-------------|----------------|------------|--------------------|----------------------------------|---------------|----------|---|----------------------|---|
| : 🗷  | ファイル( <u>E</u> ) | 編集( <u>E</u> ) 表示 | 辰── 挿入Φ     | 書式( <u>0</u> ) | ツール(工) デ   | ータ( <u>D</u> ) ウィン | ドウ(型) ヘル                         | †( <u>Н</u> ) |          |   | 質問を入力してください 🛛 🚽 🗗 🗙  |   |
| : 🗅  | 📬 🔒 ຊ            | ) 🔒 i 🖪 🖪         | 🍣 🛍   🐰     | - 🗈 🛍 • -      | 🏈   19 - C | - 😣 Σ              | - <u>A</u>   <u>A</u>   <u>B</u> | 100% 📣 📗      | - 📀 📮    |   |                      |   |
| : MS | S Pゴシック          | • 11 •            | BIU         |                | i 🔤 i 🥶 🤊  | • • • • • • • •    | 8   🛊 🛊                          | 🗉 + 🖄 + 🖌     | <u>\</u> |   |                      |   |
|      | D2               | •                 | ∱ 1号        |                |            |                    |                                  |               |          |   |                      |   |
|      | A                | В                 | С           | D              | E          | F                  | G                                | Н             | I        | J | セル D2 から H8 古でた筠田澤坦」 |   |
| 1    |                  |                   |             |                |            |                    |                                  |               |          |   |                      |   |
| 2    |                  | 問題                |             | 1号             |            |                    |                                  |               |          |   |                      | _ |
| 3    |                  | 問題                |             | 2号             |            |                    |                                  |               |          |   |                      |   |
| 4    |                  | 問題                |             | 3号             |            |                    |                                  |               |          |   |                      |   |
| 5    |                  | 問題                |             | 4号             |            |                    |                                  |               |          |   |                      |   |
| 6    |                  | 問題                |             | 5号             |            |                    |                                  |               |          |   |                      |   |
| 7    |                  | 問題                |             | 6号             |            |                    |                                  |               |          |   |                      |   |
| 8    |                  | 問題                |             | 7号             |            |                    |                                  |               | 1        |   |                      |   |
| a    |                  |                   |             |                |            |                    |                                  |               |          |   |                      |   |

#### (7) [編集]メニューから[フィル][右方向へコピー]します。

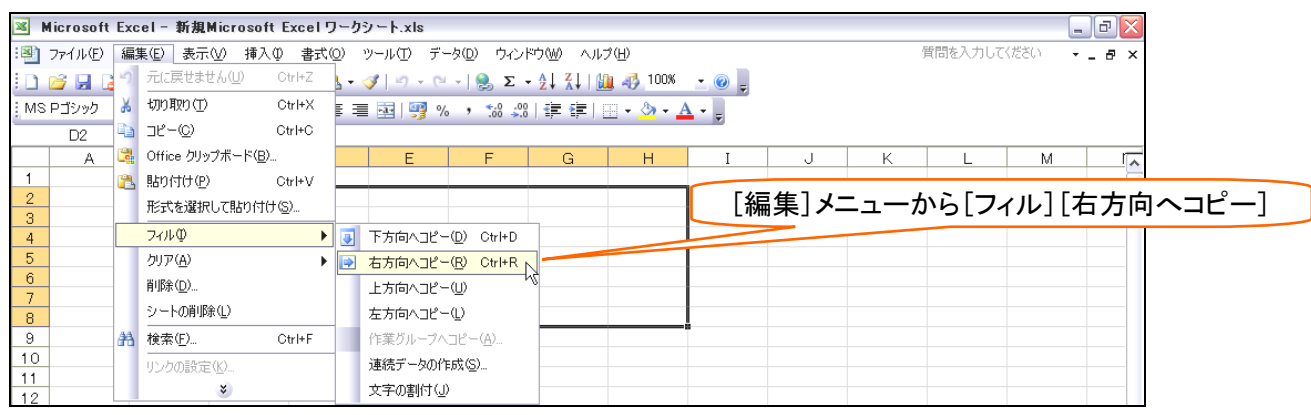

#### (8) 右方向へコピーされました。なお、ショートカットキーは {Ctrl}+ {R} です。

| × M | licrosoft | Excel - 新規        | Microsoft | Excelワーク | シート.xls    |                    |          |                |       |   |   |        |       | - P 🗙      |    |
|-----|-----------|-------------------|-----------|----------|------------|--------------------|----------|----------------|-------|---|---|--------|-------|------------|----|
| :   | ファイル(E)   | 編集( <u>E</u> ) 表示 | 辰── 挿入Φ   | 書式(Q)    | ツール(工) デ   | ータ( <u>D</u> ) ウイン | ドウ(型) ヘル | ,ブ( <u>H</u> ) |       |   |   | 質問を入力し | てください | - 8 ×      |    |
| 10  | 📬 🖬 🔒     | 🔒 l 🖪 🖪           | 🍣 🚉   🖁   | ( 🗈 🔁 •  | 🍼   🎝 🗸 (a | - 😫 Σ              | - A↓ A↓  | 빌 🦚 100%       | - 📀 📮 |   |   |        |       |            |    |
| MS  | Pゴシック     | • 11 •            | BIU       |          | - 📑 I 🕎 🤊  | 6 , <u>*.</u> 0 .0 | 8   🚛 🚛  | 🖂 • 🖄 • 🛓      | A     |   |   |        |       |            |    |
|     | D2        | -                 | ∱ 1号      |          |            |                    |          |                |       |   |   |        |       |            |    |
|     | A         | В                 | С         | D        | E          | F                  | G        | Н              | I     | J | K | L      | M     |            |    |
| 1   |           |                   |           |          |            |                    |          |                |       |   |   |        |       |            |    |
| 2   |           | 問題                |           | 1号       | 1号         | 1号                 | 1号       | 1号             |       |   |   |        |       |            |    |
| 3   |           | 問題                |           | 2号       | 2号         | 2号                 | 2号       | 2号             |       |   |   |        | + + K | -<br>م     |    |
| - 4 |           | 問題                |           | 3号       | 3号         | 3号                 | 3号       | 3号             |       |   |   |        | 石力回   | へのノ        | イル |
| 5   |           | 問題                |           | 4号       | 4号         | 4号                 | 4号       | 4号             |       |   |   |        | (O+   | . I ) . (D | ı  |
| 6   |           | 問題                |           | 5号       | 5号         | 5号                 | 5号       | 5号             |       |   |   |        | {0Lr  | 1)+{R      | }  |
| 7   |           | 問題                |           | 6号       | 6号         | 6号                 | 6号       | 6号             |       |   |   |        |       |            |    |
| 8   |           | 問題                |           | 7号       | 7号         | 7号                 | 7号       | 7号             | 1     |   |   |        |       |            |    |
|     |           |                   |           |          |            |                    |          |                |       |   |   |        |       |            |    |

#### (9) セル B14 から H20 を範囲選択しましょう。

| × 1   | licrosoft | Excel - 新規 | Microsoft I                | Excelワーク              | シート.xls    |                       |                  |                       |     |   |   |          | _      | . @ 🗙  |        |
|-------|-----------|------------|----------------------------|-----------------------|------------|-----------------------|------------------|-----------------------|-----|---|---|----------|--------|--------|--------|
| : 🗷 ) | ファイル(E)   | 編集(E) 表示   | R∭ 挿入①                     | 書式(Q)                 | ツール(①) う   | データ( <u>D</u> ) ウィ:   | ッドウ(型) へ)        | レプ(圧)                 |     |   |   | 質問を入力して  | ください 🕞 | _ 8 ×  |        |
| in.   | pa 📮 🔁    |            | ABC 19                     | ( 🗈 🙈 🗸               | a 10 - 1   | Σ                     | - 4↓ Z↓          | 100%                  | - 👩 |   |   |          |        |        |        |
| : MS  | DHRING    | - 11 -     |                            |                       | = = 100    | ov                    |                  |                       | A   |   |   |          |        |        |        |
| 1110  | F 3 2 7 2 | - 11 -     | <b>B</b> <u>1</u> <u>U</u> |                       | - 22   73  | 70 7 .00 4            |                  | ·····                 |     |   |   |          |        |        |        |
|       | B14       | •<br>-     | Ţx -                       | -                     | -          | -                     | -                |                       |     |   |   |          |        |        |        |
| _     | A         | В          | C                          | D                     | E          | F                     | G                | <u>н</u>              | I   | J | K | L        | M      | ^      |        |
| 1     |           | 月月日百       |                            | 1 문                   | 4 문        | 1 문                   | 1 문              | 1 문                   |     |   |   |          |        |        |        |
| 2     |           | 同期         |                            | 15<br>2문              | 15<br>2문   | · 5<br>2문             | · 5<br>2문        | · 5<br>2문             |     |   |   |          |        |        |        |
| 4     |           | 問題         |                            | 2 <del>5</del><br>3 문 | 2 년<br>3 문 | 2 <del>5</del><br>3 문 | 2 <del>3</del> 문 | 2 <del>5</del><br>3 문 |     |   |   |          |        |        |        |
| 5     |           | 問題         |                            | 4<br>4 <del>북</del>   | 4<br>号     | 4<br>4 <del>북</del>   | 4<br>号           | 4<br>号                |     |   |   |          |        |        |        |
| 6     |           | 問題         |                            | 5号                    | 5号         | 5号                    | 5号               | 5号                    |     |   |   |          |        |        |        |
| 7     |           | 問題         |                            | 6号                    | 6号         | 6号                    | 6号               | 6号                    |     |   |   | L. IL D1 | 1 1. 5 | 1100 + |        |
| 8     |           | 問題         |                            | 7号                    | 7号         | 7号                    | 7号               | 7号                    |     |   |   | セル ΒΓ    | 4から    | H20 を  | ;軛囲選択! |
| 9     |           |            |                            |                       |            |                       |                  |                       |     |   |   |          |        |        |        |
| 10    |           |            |                            |                       |            |                       |                  |                       |     |   |   |          |        |        |        |
| 11    |           |            |                            |                       |            |                       |                  |                       |     |   |   |          |        |        |        |
| 12    |           |            |                            |                       |            |                       |                  |                       |     |   |   |          |        |        |        |
| 14    |           |            |                            |                       |            |                       | _                | _                     |     |   |   |          |        |        |        |
| 15    |           |            |                            |                       |            |                       |                  |                       |     |   |   |          |        | =      |        |
| 16    |           |            |                            |                       |            |                       |                  |                       |     |   |   |          |        |        |        |
| 17    |           |            |                            |                       |            |                       |                  |                       |     |   |   |          |        |        |        |
| 18    |           |            |                            |                       |            |                       |                  |                       |     |   |   |          |        |        |        |
| 19    |           |            |                            |                       |            |                       |                  |                       |     |   |   |          |        |        |        |
| 20    |           |            |                            |                       |            |                       |                  |                       |     |   |   |          |        |        |        |
| 21    |           |            |                            |                       |            |                       |                  |                       | 1   |   |   |          |        |        |        |

| (10)「表                  | シと入力                | ルます              | っただ                  | し、確定                           | 官すると                                  | きには                                | :, {Ctr                             | }+-          | を押し      | ながら                                | {Ente    | r}しま <sup>-</sup> | す。           |          |             |
|-------------------------|---------------------|------------------|----------------------|--------------------------------|---------------------------------------|------------------------------------|-------------------------------------|--------------|----------|------------------------------------|----------|-------------------|--------------|----------|-------------|
| 📧 Microsoft             | Excel - 新規N         | dicrosoft E      | Excel ワーク:           | シート.xls                        |                                       |                                    |                                     |              |          |                                    |          |                   | _ 0          | $\times$ |             |
| :🕙 ファイル(E)              | 編集(E) 表示(           | ☑ 挿入Φ            | 書式(0)                | ツール(工) デ                       | ータ( <u>D</u> ) ウィン                    | ドウ(型) ヘル                           | プ( <u>H</u> )                       |              |          |                                    | 質問を入力    | してください            | · _ 8        | ×        |             |
| i d 🖌 🖬 🖪               | ABB                 | 🍄 🔣   X          | 🖻 🖺 •                | 3   <b>17 -</b> 6              | - 🧶 Σ                                 | - <u>2</u> ↓ <u>X</u> ↓   <u>8</u> | 1 🚯 100%                            | - 🕐 🗸        |          |                                    |          |                   |              |          |             |
| MS Pゴシック                | • 11 •              | BIU              | = = =                | 重 嬰 %                          | (, 0,.0, *,0<br>,00 *,1               | 律律                                 | 🗉 • 🙆 • 🛓                           | <u> </u>     |          |                                    |          |                   |              |          |             |
| B1 4                    | → X √               | ∱ 表              | D                    | F                              | F                                     | G                                  | Ц                                   | T            |          | K                                  |          | hd                | r            | r        |             |
| 1                       |                     | 0                | U                    | E                              |                                       | G                                  |                                     | 1            | 0        | K                                  | L        | IVI               |              | ^        |             |
| 2                       | 問題                  |                  | 1号<br>0日             | 1号                             | 1号                                    | 1号                                 | 1号                                  |              |          |                                    |          |                   |              |          |             |
| 3                       | 同題                  |                  | 2万<br>3号             | 2万<br>3号                       | 2万<br>3号                              | 2万<br>3号                           | 2万<br>3号                            | Г            | 表レン      | 入力しま                               | ますカ      | 、確定               | こする          | ج م      | きには         |
| 5                       | 問題                  |                  | 4号                   | 4号                             | 4号                                    | 4号                                 | 4号                                  | ſ            | 0+-11-   | + ++                               |          | よ? 」 ( E.         | _ / @<br>_+l | и<br>п - | ±-±-        |
| 6                       | 問題                  |                  | 5号<br>6号             | 5号<br>6号                       | 5号<br>6号                              | 5号<br>6号                           | 5号<br>6号                            | Ĺ            | GLT IJ-  | 4—&ł                               | サレイ      | וםן פית           | nter         | し a      | <b>۶9</b> ° |
| 8                       | 問題                  |                  | 7号                   | 7号                             | 7号                                    | 7号                                 | 7号                                  |              |          |                                    |          |                   |              | _        |             |
| 9                       |                     |                  |                      |                                |                                       |                                    |                                     |              |          |                                    |          |                   |              | -        |             |
| 11                      |                     |                  |                      |                                |                                       |                                    |                                     |              |          |                                    |          |                   |              |          |             |
| 12                      |                     |                  |                      |                                |                                       |                                    |                                     |              |          |                                    |          |                   |              | -        |             |
| 14                      | 表                   |                  |                      |                                |                                       |                                    |                                     |              |          |                                    |          |                   |              |          |             |
| 15                      | _                   |                  |                      |                                |                                       |                                    |                                     |              |          |                                    |          |                   |              | -        |             |
| 17                      |                     |                  |                      |                                |                                       |                                    |                                     |              |          |                                    |          |                   |              |          |             |
| 18                      |                     |                  |                      |                                |                                       |                                    |                                     |              |          |                                    |          |                   |              | -        |             |
| 20                      |                     |                  |                      |                                |                                       |                                    |                                     |              |          |                                    |          |                   |              |          |             |
| (11) [0                 | -د. (۱              | + 1m.            | +-18-                | T#: ;                          | 1 H A                                 | 1-1 122                            | +0 **                               | 1 ~ 1 ~ .    | ^ _      | 5187                               | احد ـــ  | +-+-              |              |          |             |
| (11) {0                 | tr1}+-              | ーを押し             | なから                  | が確定し                           | た場合                                   | は、選                                | 択軳进                                 | 全或           | こアーグ     | メか人ス                               | חבת      | ます。               |              |          |             |
| 🛛 Microsoft             | Excel - 新規N         | dicrosoft E      | xcelワーク              | シート.xls                        |                                       |                                    |                                     |              |          |                                    |          |                   | _ 2          | ×        |             |
| · 11 ファイル(E)            | 編集(E) 表示(           | ☑ 挿入①            | 書式( <u>○</u> )<br>二書 | ツール(工) デ・                      | -タ( <u>D</u> ) ウィン                    | ドウ(1) ヘル                           | プ(H)                                |              |          |                                    | 質問を入力    | してください            | • - Ø        | ×        |             |
|                         |                     | 🏷 🔣   Y          | · 👜 📇 🔹              | 🎸   🗳 - C                      | - 😫 Σ                                 | - 2↓ <u>4</u> ↓   ⊔                | 100%                                | <u> </u>     |          |                                    |          |                   |              |          |             |
| : MS P3990              | • 11 •              | B I U            |                      | 1 🥶   🥰 🤊                      | 6 • • • • • • • • • •                 | 3 \$#\$#                           | 🗉 • 🔗 • 🛓                           | <u>↓</u> - ÷ |          |                                    |          |                   |              |          |             |
| A                       | в                   | /* 衣<br>C        | D                    | E                              | F                                     | G                                  | н                                   | I            | J        | K                                  | L        | M                 | r            |          |             |
| 1                       | 0.0.07              |                  |                      |                                |                                       |                                    |                                     |              |          |                                    |          |                   |              |          |             |
| 2                       | 問題                  |                  | 1号<br>2号             | 1号<br>2号                       | 1号<br>2号                              | 1号<br>2号                           | 1号<br>2号                            |              |          |                                    |          |                   |              | -        |             |
| 4                       | 問題                  |                  | 3号                   | 3号                             | 3号                                    | 3号                                 | 3号                                  |              |          |                                    |          |                   |              | _        |             |
| 5                       | 問題                  |                  | 4号<br>5문             | 4号<br>5문                       | 4号<br>5문                              | 4号<br>5문                           | 4号<br>5문                            |              |          |                                    |          |                   |              | -        |             |
| 7                       | 問題                  |                  | 6号                   | 6号                             | 6号                                    | 6号                                 | 6号                                  |              |          |                                    |          |                   |              |          |             |
| 8                       | 問題                  |                  | 7号                   | 7号                             | 7号                                    | 7号                                 | 7号                                  |              |          |                                    |          |                   |              | -        |             |
| 10                      |                     |                  |                      |                                |                                       |                                    |                                     |              |          |                                    |          |                   |              |          |             |
| 11                      |                     |                  |                      |                                |                                       |                                    |                                     |              |          |                                    |          |                   |              | -        |             |
| 13                      |                     |                  |                      |                                |                                       |                                    |                                     |              |          |                                    |          |                   |              |          |             |
| 14                      | 表                   | 表<br>表           | 表                    | 表                              | 表                                     | 表                                  | 表                                   |              |          |                                    |          |                   |              | =        |             |
| 16                      | 表                   | 表                | 表                    | 表                              | 表                                     | 表                                  | 表                                   |              |          |                                    |          |                   |              |          |             |
| 17                      | 表                   | 表<br>            | 表                    | 表                              | 表                                     | 表                                  | 表                                   |              |          |                                    |          |                   |              | -        |             |
| 19                      | 表                   | 衣<br>表           | 表                    | 表                              | 表                                     | 表                                  | 表                                   |              |          |                                    |          |                   |              |          |             |
| 20                      | 表                   | 表                | 表                    | 表                              | 表                                     | 表                                  | 表                                   |              |          |                                    |          |                   |              |          |             |
| (12) +7                 | II. 12 <del>/</del> | 111              | 1-1+5                | 1 8~                           | 3 日 1                                 | 111 -                              | i M20                               | 1-1+5        | E~E      | 」のデ-                               | _ねで      | መጠ                | +->1-        | - +88    | めてみ≠  ⊦う    |
|                         |                     |                  | 1-12                 | ГЛ                             | <u>, ru c</u>                         | 014 /)                             | 5 MIZU                              | 1-121        | ЛЧЦ      |                                    |          |                   | よ ハー         | - 4±     |             |
| Microsoft               | Excel - 新規N         | MICROSOFT L      | :xcelリーク:            | シート.xls                        |                                       | KOMA A IL                          | */10                                |              |          |                                    | 毎門たりナ    | して/ださい            |              | <u>×</u> |             |
|                         |                     | 489 69 IV        | an@<br>■             | ≪lvΩ - 0                       | -90 <u>0</u> 7 7945<br>L-100 <b>S</b> | - <u>AIZII</u> A                   | 2\ <u>0</u> /<br>De <i>a</i> 3_100% | - @          |          |                                    | AID/2/0. | 00002001          | * - P        | ^        |             |
| : 💷 🚄 🗖 📭<br>: MS Pゴシック | • 11 • I            | ▼ 🖦 🕫<br>18 7 11 |                      | V   -/ - (-<br>  559   978   9 |                                       | ་Z✦A✦IU<br>2   ≼☰ ⋦☰   :           |                                     |              |          |                                    |          |                   |              |          |             |
| J14                     |                     | ≁⊥⊒              | ,                    | - ===   🍕 7                    | 00 <del>-</del> .1                    |                                    | <u> </u>                            | <b>- -</b>   |          |                                    |          |                   |              |          |             |
| A                       | В                   | С                | D                    | E                              | F                                     | G                                  | Н                                   | I            | J        | K                                  | L        | M                 | r            | ~        |             |
| 1                       | 問題                  |                  | 1 문                  | 1 문                            | 1 문                                   | 1문                                 | 1문                                  |              | 1日       | 2日                                 | 38       |                   |              |          |             |
| 3                       | 問題                  |                  | 2号                   | 2号                             | 2号                                    | 2号                                 | 2号                                  |              | 1月       | 2月                                 | 3月       |                   |              |          |             |
| 4                       | 問題                  |                  | 3号<br>4문             | 3号<br>4문                       | 3号<br>4문                              | 3号<br>4문                           | 3号<br>4문                            |              | 1月       | 2月                                 | 3月       |                   |              | -        |             |
| 6                       | 問題                  |                  | 45<br>5号             | 45<br>5号                       | 4-5<br>5号                             | 45<br>5号                           | 4-5<br>5号                           |              | 1月       | 2月<br>2月                           | 3月       |                   |              |          |             |
| 7                       | 問題                  |                  | 6号<br>               | 6号                             | 6号                                    | 6号                                 | 6号                                  |              | 1月       | 2月                                 | 3月       |                   |              |          |             |
| 9                       | 回定思                 |                  | 15                   | 15                             | 15                                    | /方                                 | 15                                  |              | 1月<br>1月 | 2月<br>2月                           | 3月<br>3月 |                   |              | -        |             |
| 10                      |                     |                  |                      |                                |                                       |                                    |                                     |              | 1月       | 2月                                 | 3月       |                   |              | _        |             |
| 11                      |                     |                  |                      |                                |                                       |                                    |                                     |              | 1月       | 2月                                 | 3月       |                   |              |          |             |
| 13                      |                     |                  |                      | -                              | -                                     | -                                  | -                                   |              |          |                                    | _        | _                 | _            |          |             |
| 14                      | 表表                  | 表<br>表           | 表                    | 表                              | 表表                                    | 表表                                 | 表                                   |              | 归        | 月<br>///////////////////////////// | 月        | 月                 |              | =        |             |
| 16                      | 表                   | 表                | 表                    | 表                              | 表                                     | 表                                  | 表                                   |              | 水        | 水                                  | 水        | 水                 |              |          |             |
| 17                      | 表                   | 表<br>            | 表                    | 表                              | 表                                     | 表                                  | 表                                   |              | 木全       | 木                                  | 木<br>全   | 木                 |              |          |             |
| 19                      | 表                   | 表                | 表                    | 表                              | 表                                     | 表                                  | 表                                   |              | ±        | ±                                  | ±        | ±                 |              |          |             |
| 20                      | 表                   | 表                | 表                    | 表                              | 表                                     | 表                                  | 表                                   |              | B        | Β                                  | Β        | Β                 |              | -        |             |
|                         |                     |                  |                      |                                |                                       |                                    |                                     |              |          |                                    |          |                   |              |          |             |

#### 【2】 領域の選択

(1) 空白行・空白列で囲まれたデータ範囲を「領域」と呼びます。また、アクティブセルを中心とした領域を「アクティブ セル領域」と呼びます(オレンジ枠が各領域)。

|                                                                   | А | В                                      | С       | D                                 | E                            | F                            | G                                          | Н                                   | Ι | J                                         | K                                                              | L                                                                    | М       | Ν |
|-------------------------------------------------------------------|---|----------------------------------------|---------|-----------------------------------|------------------------------|------------------------------|--------------------------------------------|-------------------------------------|---|-------------------------------------------|----------------------------------------------------------------|----------------------------------------------------------------------|---------|---|
| 1<br>2<br>3<br>4<br>5<br>6<br>7<br>8<br>9<br>10<br>11<br>12<br>13 |   | 問問問問問問問問問問問問問問問問問問問問問問問問問問問問問問問問問問問問問問 | ]       | 1号<br>2号<br>3号号<br>5号<br>6号<br>7号 | 1号<br>2号<br>3号号<br>5号号<br>7号 | 1号<br>2号<br>3号号<br>56号<br>7号 | 1号号<br>3号号号号号号号号号号号号号号号号号号号号号号号号号号号号号号号号号号 | 1号<br>2号号<br>3号号<br>4号号<br>6号<br>7号 |   | 1月<br>1月月月月月月月月月月月月月月月1111111111111111111 | 2月<br>2月<br>2月<br>2月<br>2月<br>2月<br>2月<br>2月<br>2月<br>2月<br>2月 | 3月<br>3月<br>3月<br>3月<br>3月<br>3月<br>3月<br>3月<br>3月<br>3月<br>3月<br>3月 |         |   |
| 13<br>14<br>15<br>16<br>17<br>18<br>19<br>20<br>21                |   | 表表表表表表表                                | 表表表表表表表 | 表表表表表表表                           | 表表表表表表表                      | 表表表表表表表                      | 表表表表表表表                                    | 表表表表表表表                             |   | 月火水木金土日                                   | 月火水木金土日                                                        | 月火水木金土日                                                              | 月火水木金土日 |   |

#### (2) アクティブセル領域を範囲選択するには {Ctrl} キーを押しながら {\*}を押します。 セル D16(表)をアクティブにして、 {Ctrl+ {\*}を押しましょう。

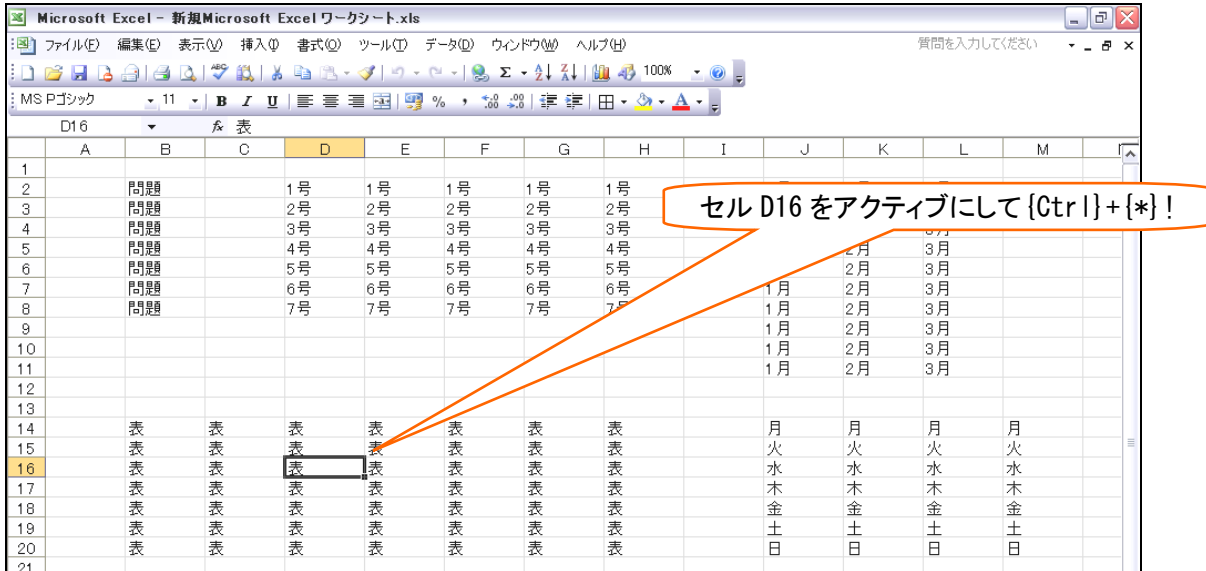

#### (3) アクティブセル領域が選択されました。

| × 1  | 3 Microsoft Excel - 新規Microsoft Excel ワークシート.xls                |          |           |                |         |                   |                           |                  |       |        |               |         |          |       |
|------|-----------------------------------------------------------------|----------|-----------|----------------|---------|-------------------|---------------------------|------------------|-------|--------|---------------|---------|----------|-------|
| : 🗷  | ファイル(E) 新                                                       | 扁集(E) 表示 | ∭ 挿入Φ     | 書式( <u>O</u> ) | ツール① デ  | -タ( <u>D</u> ) ウル | ドウW ヘル                    | プ(出)             |       |        |               | 質問を入力して | ください 👻   | - 8 × |
| in.  | 🖻 月 🖪                                                           |          | ABC 10. 8 | i 🗈 🙈 -        | 🛷 🗠 - C | - 🧕 Σ             | - <u>2</u> ] <u>2</u>   [ | <u>)</u> 45 100% | • 🕜 _ |        |               |         |          |       |
| : MS | MSPゴジック ・11 ・ B Z U   手 喜 喜 国   🦉 % ・ 📽 🕮   律 律   田 • 🏈 • 🗛 • 🛛 |          |           |                |         |                   |                           |                  |       |        |               |         |          |       |
|      | B14 ▼ ≴ 表                                                       |          |           |                |         |                   |                           |                  |       |        |               |         |          |       |
|      | 014                                                             | •<br>B   | )* 1X     | D              | F       | F                 | G                         | Ц                | T     |        | K             |         | hđ       |       |
| 1    | ~                                                               |          | 0         |                |         |                   | a                         |                  | 1     | 0      | K             |         | 101      | ^     |
| 2    |                                                                 | 問題       |           | 1号             | 1号      | 1号                | 1号                        | 1号               |       | 1月     | 2月            | 3月      |          |       |
| 3    |                                                                 | 問題       |           | 2号             | 2号      | 2号                | 2号                        | 2号               |       | 1月     | 2月            | 3月      |          |       |
| 4    |                                                                 | 問題       |           | 3号             | 3号      | 3号                | 3号                        | 3号               |       | 1月     | 2月            | 3月      |          |       |
| 5    |                                                                 | 問題       |           | 4号             | 4号      | 4号                | 4号                        | 4号               |       | 1月     | 2月            | 3月      |          |       |
| 6    |                                                                 | 問題       |           | 5号             | 5号      | 5号                | 5号                        | 5号               |       | 1月     | 2月            | 3月      |          |       |
| 7    |                                                                 | 問題       |           | 6号             | 6号      | 6号                | 6号                        | 6号               |       | 1月     | 2月            | 3月      |          |       |
| 8    |                                                                 | 問題       |           | 7号             | 7号      | 7号                | 7号                        | 7号               |       | 1月     | 2月            | 3月      |          |       |
| 9    |                                                                 |          |           |                |         |                   |                           |                  |       | 1月     | 2月            | 3月      |          |       |
| 10   |                                                                 |          |           |                |         |                   |                           |                  |       | 1月     | 2月            | 3月      |          |       |
| 11   |                                                                 |          |           |                |         |                   |                           |                  |       | 1月     | 2月            | 3月      |          |       |
| 12   |                                                                 |          |           |                |         |                   |                           |                  |       |        |               |         |          |       |
| 13   |                                                                 | +        |           |                | +       | +                 |                           | -                |       |        |               |         | -        |       |
| 14   |                                                                 | 衣        | 衣         | 衣              | 衣       | 衣                 | 衣                         | 衣                |       | 月      | 月             | 月       | 月        | =     |
| 15   |                                                                 | 衣        | 衣         | 衣              | 衣       | 衣                 | 衣                         | 衣                |       |        |               | ->K     | ×.       |       |
| 10   |                                                                 | 武        | 武         | 衣              | 収       | 衣                 | 衣                         | <u>衣</u><br>主    |       | 小 +    | 小 士           | 小 +     | 小 十      |       |
| 10   |                                                                 | 1八<br>   | 11八<br>実  | 1八<br>実        | 水       | 1八<br>末           | 1X 主                      | 1八<br>実          |       | 个全     | 个全            | 个       | 个        |       |
| 10   |                                                                 | 北        | 11(       | 1X 无           | 1X 売    | 11、<br>売          | 1X                        | 北                |       | +<br>- | <u>平</u><br>十 | +       | <u>-</u> |       |
| 20   |                                                                 | -13、<br> | 1八<br>売   | 13、<br>売       | 13、     | 13、<br>売          | 北                         | 北                |       | 上<br>日 |               |         | 占        |       |
| 21   |                                                                 | 14A      | 2-1       | 2-1            | 2-X     | 2.4               | 2-X                       | 2-X              |       |        |               |         |          |       |
| 22   |                                                                 |          |           |                |         |                   |                           |                  |       |        |               |         |          |       |

#### (4) {Ctrl}+{\*}と[罫線]ボタンを使って各領域に罫線を引きましょう。

| 26  | g Microsoft Excel - 新規Microsoft Excel ワークシート.xls                                                                                                    |      |     |             |                    |                        |                          |              |                       |            |            |            |            |       |
|-----|----------------------------------------------------------------------------------------------------|------|-----|-------------|--------------------|------------------------|--------------------------|--------------|-----------------------|------------|------------|------------|------------|-------|
| : 3 | Image: Image: Imag |      |     |             |                    |                        |                          |              |                       |            |            |            |            | - 8 × |
| : 0 | i 🗋 🧉 🔄 🔁 🔄 🕘 🔄 🖏 🖏 🖏 🖏 🖏 🖓 🖤 + 🗠 - I 🧶 Σ + 24 👬 🛄 🦣 100% 🔄 🐵 🥛                                                                                                    |      |     |             |                    |                        |                          |              |                       |            |            |            |            |       |
| : M | S Pゴシック                                                                                                    | - 11 | BII | I E E 3     | = =   <u>00</u> 0/ | • • • • • •            | 8   <del>3</del> = 3 = 1 | ш • (b) • /  |                       |            |            |            |            |       |
| -   | 1.45                                                                                                    |      | £   | 2   = = = = | = ===   •3 ′       | o ∕ .00 <del>,</del> . | 0   =;= =;=              | ш <u>~</u> е | <b>-</b> <del>-</del> |            |            |            |            |       |
|     | A                                                                                                    | B    | C   | D           | F                  | F                      | G                        | Н            | I                     | J          | К          | 1          | М          |       |
| 1   |                                                                                                    |      |     |             |                    |                        |                          |              |                       |            |            | La         | 101        | ^^    |
| 2   |                                                                                                    | 問題   |     | 1号          | 1号                 | 1号                     | 1号                       | 1号           |                       | 1月         | 2月         | 3月         |            |       |
| З   |                                                                                                    | 問題   |     | 2号          | 2号                 | 2号                     | 2号                       | 2号           |                       | 1月         | 2月         | 3月         |            |       |
| 4   |                                                                                                    | 問題   |     | 3号          | 3号                 | 3号                     | 3号                       | 3号           |                       | 1月         | 2月         | 3月         |            |       |
| 5   |                                                                                                    | 問題   |     | 4号          | 4号                 | 4号                     | 4号                       | 4号           |                       | 1月         | 2月         | 3月         |            |       |
| 6   |                                                                                                    | 問題   |     | 5号          | 5号                 | 5号                     | 5号                       | 5号           |                       | 1月         | 2月         | 3月         |            |       |
| - 7 |                                                                                                    | 問題   |     | 6号          | 6号                 | 6号                     | 6号                       | 6号           |                       | 1月         | 2月         | 3月         |            |       |
| 8   |                                                                                                    | 問題   |     | 7号          | 7号                 | 7号                     | 7号                       | 7号           |                       | 1月         | 2月         | 3月         |            |       |
| 9   |                                                                                                    |      |     |             |                    |                        |                          |              |                       | 1月         | 2月         | 3月         |            |       |
| 10  |                                                                                                    |      |     |             |                    |                        |                          |              |                       | 1月         | 2月         | 3月         |            |       |
| 11  |                                                                                                    |      |     |             |                    |                        |                          |              |                       | 1月         | 2月         | 3月         |            |       |
| 12  |                                                                                                    |      |     |             |                    |                        |                          |              |                       |            |            |            |            |       |
| 13  |                                                                                                    |      | 1.  |             |                    |                        |                          |              |                       | -          | -          | -          | -          |       |
| 14  |                                                                                                    | 表    | 表   | 表           | 表                  | 表                      | 表                        | 表            |                       | 月          | 月          | 月          | 月          |       |
| 15  |                                                                                                    | 表    | 表   | 表           | 表                  | 表                      | 表                        | 表            |                       | 火          | 火          | 火          | 火          |       |
| 16  |                                                                                                    | 表    | 表   | 表           | 表                  | 表                      | 表                        | 表            |                       | 水          | 水          | 水          | 水          |       |
| 17  |                                                                                                    | 表    | 表   |             | 表                  | 表                      | 表                        | 表            |                       | 木          | 本          | 木          | 木          |       |
| 18  | _                                                                                                    | 表    | 表   |             | 表                  | 表                      | 表                        | 表            |                       | 金          | 金          | 金          | 金          |       |
| 19  | _                                                                                                    | 表    | 表   |             |                    | 表                      | 表                        | 表            |                       | <u> </u> ± | 1 <u>±</u> | <u> </u> ± | <u> </u> ± |       |
| 20  |                                                                                                    | 衣    | 衣   | 衣           | 衣                  | 衣                      | 衣                        | 衣            |                       | Ш          | Н          | Н          | Ш          |       |

#### 【3】 領域間の移動

(1) {Ctrl}キーを押しながら十字キー(↑↓↔→)を押すと領域内ならば、領域の端へ移動できます。また、領域の 端で実行すると、次の領域に移動できます。

#### セル E4(3 号)をアクティブにして、{Ctrl}キーを押しながら{↓}へ移動しましょう。

| ×   | Microsoft | Excel - 新規 | Microsoft | Excel ワーク   | シート.xls    |                     |                                  |           |                                                                                                    |
|-----|-----------|------------|-----------|-------------|------------|---------------------|----------------------------------|-----------|----------------------------------------------------------------------------------------------------|
| : 🗷 | ファイル(E)   | 編集(E) 表示   | ₩ 挿入0     | () () 書式 () | ツール(工) デ   | ータ( <u>D</u> ) ウィン  | ドウ(型) ヘル                         | プ(日)      | 質問を入力してください 👻 🗕 🗗 🗙                                                                                                 |
| : 🗅 | 📁 🔒 👌     | 🔒 l 🖪 🗳    | 🥙 📖   👌   | 6 🗈 🗈       | 💞   10 - C | - 😫 Σ               | - <u>2</u>   <u>2</u>   <u>1</u> | 🏨 📣 100%  | <u> </u>                                                                                                    |
| MS  | Pゴシック     | • 11 •     | BIU       |             | I 🔤 I 🛒 9  | ∕o , <u>*.</u> 0 .0 | 8  🛊 🛊                           | 🖽 • 🆄 • 🛓 | <u>A</u> • <del>-</del>                                                                                             |
|     | E4        | -          | f& 3号     |             |            |                     |                                  |           |                                                                                                    |
|     | A         | В          | С         | D           | E          | F                   | G                                | Н         | I J K L M I                                                                                                    |
| 1   |           |            |           |             |            |                     |                                  |           |                                                                                                    |
| 2   |           | 問題         |           | 1号          | 1号         | 1号                  | 1号                               | 1号        | $\int h = \Gamma f + \nabla h = \sqrt{1} \left[ - \left[ \nabla f + \mu \right] \right] + \int f = \Gamma f + \mu $ |
| 3   |           | 問題         |           | 2号          | 2号         | 2号                  | 2号                               | 2号        | ー ゼル C4 をパクティノにしし、{いい } キ                                                                                           |
| 4   |           | 問題         |           | 3号          | 3号         | 135                 |                                  |           |                                                                                                    |
| 5   |           | 問題         |           | 4号          | 4号         | 4号                  | 4号                               | 4号        | _ 一を押しなから{↓}                                                                                                    |
| 6   |           | 問題         |           | 5号          | 5号         | 5号                  | 5号                               | 5号        |                                                                                                    |
| 7   |           | 問題         |           | 6号          | 6号         | 6号                  | 6号                               | 6号        | 1月 2月 3月                                                                                                    |
| 8   |           | 問題         |           | 7号          | 7号         | 7号                  | 7号                               | 7号        | 1月 2月 3月                                                                                                    |
| -   |           |            |           |             |            |                     |                                  |           |                                                                                                    |

#### (2) 領域最後のセル E8 へ移動しました。さらに、{Ctrl}+{↓}を押しましょう。次の領域に移動します。

| ×    | licrosoft I | Excel - 新胡 | Microsoft   | Excelワーク | ルシート.xls  |                    |                         |             |        |               |               |                   |          |   |
|------|-------------|------------|-------------|----------|-----------|--------------------|-------------------------|-------------|--------|---------------|---------------|-------------------|----------|---|
| :8)  | ファイル(E)     | 編集(E) 表;   | 示(⊻) 挿入([   | ) 書式(0)  | ツール(工) デ  | -タ( <u>D</u> ) ウイン | ドウ(W) /                 | ヘルプ(日)      |        |               |               | 質問を入力して           | ください     | × |
| : 🗅  | 🗃 🖬 🔒       |            | ABC 📖 🛛     | k 🗈 🛍 •  | 🛷   🗉 🗸 ( | - 😣 Σ              | - <u>A</u> ↓ <u>A</u> ↓ | 🛄 🦚 100%    | - 📀 📮  |               |               |                   |          |   |
| : MS | Pゴシック       | - 11 -     | BIU         |          | = 🔤 💷 🤇   | /o • •.0 .0        | 8   🖅 🖅                 | III • 🖑 • 1 | A      |               |               |                   |          |   |
| -    | E8          | -          | fx 7号       |          |           | 100 44             |                         |             |        |               |               |                   |          |   |
|      | A           | в          | 0           | D        | Е         | F                  | G                       | Н           | I      | J             | К             | L                 | M        |   |
| 1    |             |            |             |          |           |                    | C                       |             |        |               | -             |                   |          |   |
| 2    |             | 問題         |             | 1号       | 1号        | 1号                 | 1号                      | さらに、        | {Ctrl} | +{ ↓ }        |               | 3月                |          |   |
| 3    |             | 問題         | _           | 2号       | 2号        | 2号                 | 2号 -                    |             |        |               |               | 3月                |          |   |
| 4    |             | 問題         | _           | 3号       | 3号        | 3号                 | 3号                      |             |        | 1月            | 2月            | 3月                |          |   |
| 5    |             | 問題         | -           | 4号       | 4号        | 4号                 | 49                      | 4号          | -      | 1月            | 2月            | 3月                |          |   |
| 6    |             | 問題         | -           | 5号       | 5号        | 55                 | 25                      | 5亏          |        | 1月            | 2月            | 3月                | -        |   |
| /    |             | 同起         | -           | 5万       | 65        |                    | 55                      | 55          | -      |               | 2月            | 3月                |          |   |
| 8    |             | 同題         | _           | /方       | 15        | <u>/5</u>          | /方                      | /方          |        | 1月            | 2月            | 3月                | -        |   |
| 9    |             |            |             |          |           |                    |                         |             |        |               | 2 月           | <u>3</u> <u>H</u> | -        |   |
| 10   |             |            |             |          |           |                    |                         |             |        |               | 2 月           | <u>3</u> <u>H</u> | -        |   |
| 11   |             |            |             |          |           |                    |                         |             |        | 1.H           | 2 H           | зн                |          |   |
| 12   |             |            |             |          |           |                    |                         |             |        |               |               |                   |          |   |
| 1.0  |             | 丰          | 丰           | 丰        |           | 主                  | 来                       | 志           |        | B             | В             | B                 | в        |   |
| 19   |             | -133       | 1八 主        | 主        | 113       | <u>衣</u><br>実      | 主                       | <br><br>実   | -      | <u>月</u><br>ル | <u>月</u><br>し | <u></u>           | <u>л</u> | = |
| 16   |             | 11八<br>妻   | 1八<br>妻     | - 1八<br> | - 1八<br>  | - 1八<br>           | 1八<br>                  | - 1八        | 1      | 7             | 74            |                   | 7        |   |
| 17   |             | 主义         | 主义          | 主义       |           | -11(               | 主                       | <br><br>    | 1      | *             | *             | - 小               | *        |   |
| 18   |             | 主义 表       | - 13、<br>   | - 13(    |           | -1X                | 主义                      |             |        | //\<br>全      | <u>小</u><br>全 | <br>              | 小<br> 全  |   |
| 19   |             | 志          | - 1-X<br>   |          |           |                    | 主义                      |             | 1      | +             | +             | +                 | +        |   |
| 20   |             | 志          | - 1八<br>- 売 | - 1-1    |           | - 133              | -1-1                    |             |        | <b>占</b>      |               | - <u> </u>        | <b> </b> |   |
| 20   |             | 2-1        | 1-1         | 1-1.     | 1-1.      | 1-1                | 2-5                     | 2-1         | -      |               |               |                   |          | - |

#### (3) 次の領域であるセル E14 にアクティブセルが移動になりました。

| × 1  | 🕱 Microsoft Excel - 新規Microsoft Excel ワークシート.xls                                    |         |            |            |                 |                   |                   |                 |        |                                        |                    |              |              | . @ 🗙 |
|------|-------------------------------------------------------------------------------------|---------|------------|------------|-----------------|-------------------|-------------------|-----------------|--------|----------------------------------------|--------------------|--------------|--------------|-------|
|      | 図 ファイル(E) 編集(E) 表示(W) 挿入(P) 書式(Q) ツール(E) データ(D) ウィンドウ(W) ヘルブ(H) 質問を入力してください ▼ _ 6 × |         |            |            |                 |                   |                   |                 |        |                                        |                    |              |              |       |
| in.  | 🗅 😂 🔙 💪 🖂 🖾 🖏   🖑 🎎   🎉 ங 🏝 • 🟈   🗉 - 🗠 -   🧶 Σ • ½   🛣   🏨 🦓 100% 🕒 🎯 🖕            |         |            |            |                 |                   |                   |                 |        |                                        |                    |              |              |       |
| : MS | MSP59ック ・11 ・ B Z U 声音 書 国 9 % ・ 12 梁 復 伊 ・ 3 · A -                                 |         |            |            |                 |                   |                   |                 |        |                                        |                    |              |              |       |
| : 10 | 544                                                                                 |         | 6 =        |            | = 🖽   🧊 🤊       | ∘ '.00 →.         |                   |                 | Ŧ      |                                        |                    |              |              |       |
|      | EI4                                                                                 | •       | <i>™</i> 衣 |            | -               | -                 | -                 |                 |        |                                        |                    |              |              |       |
|      | A                                                                                   | В       | C          | D          | E               | F                 | G                 | н               | 1      | J                                      | K                  | L            | M            | ^     |
| 0    |                                                                                     | 日日旦百    | 1          | 1 문        | 1 문             | 1 문               | 1 문               | 1문              |        | 18                                     | 2.8                | 0.8          |              |       |
| 2    |                                                                                     | 1010년   |            | 0<br>문     | <u>15</u><br>2문 | <u>15</u><br>0是   | <u>15</u><br>2문   | <u>15</u><br>2号 |        | 18                                     | <u> 4 月</u><br>2 日 | 28           | -            |       |
| 4    |                                                                                     | 問題      |            | 2 년<br>3 문 | 2 년<br>3 문      | <u>2 년</u><br>3 문 | <u>2 년</u><br>3 문 | 3문              |        | 1日                                     | 2日                 | 3月           |              |       |
| 5    |                                                                                     | 問題      |            | 4号         | 4号              | 4 <u></u> 문       | 4号                | 4号<br>4号        |        | 1月                                     | 2月                 | 3月           |              |       |
| 6    |                                                                                     | 問題      |            | 5号         | 5号              | 5号                | 5号<br>5号          | 5号              |        | 1月                                     | 2月                 | 3月           |              |       |
| 7    |                                                                                     | 問題      |            | 6号         | 6号              | 6号                | 6号                | 6号              |        | 1月                                     | 2月                 | 3月           |              |       |
| 8    |                                                                                     | 問題      |            | 7号         | 7号              | 7号                | 7号                | 7号              |        | 1月                                     | 2月                 | 3月           |              |       |
| 9    |                                                                                     |         |            |            |                 |                   |                   |                 |        | 1-75                                   | — , —ĭ             |              |              | 1     |
| 10   |                                                                                     |         |            |            |                 |                   |                   | 12              | V E 14 | にアク                                    | ティノ                | セルかり         | 多動しに         | :!    |
| 11   |                                                                                     |         |            |            |                 |                   |                   |                 |        |                                        | 2月                 | 3月           |              |       |
| 12   |                                                                                     |         |            |            |                 |                   |                   |                 |        |                                        |                    |              |              |       |
| 13   |                                                                                     | +       |            |            | 1               | 1                 | 1+                |                 |        | -                                      |                    |              |              |       |
| 14   |                                                                                     | 表       | 表          | 表          | <u>  衣</u>      | 表                 | 表                 |                 |        | 月                                      | 月                  | 月            | 月            |       |
| 15   |                                                                                     | 衣       | 衣          | 衣          | 衣               | 衣                 | 衣                 | 衣               |        | 1X<br> -k                              | <u> </u>           | <u> </u>     | <u> </u>     |       |
| 16   |                                                                                     | 衣<br> 主 | 衣          | 正          |                 | 衣                 | 衣                 |                 |        | 小                                      | 不                  | 小 十          | - 不          | +     |
| 10   |                                                                                     | 表       | 支          | 支          | 表               | 表                 | 表                 | - 衣             |        | 小<br>全                                 | <u>小</u><br>全      | <u> 小 </u> 全 | <u> 小 </u> 全 |       |
| 10   |                                                                                     |         | 1八<br>     | 実          | - 23            | 美                 | 主义                | - 122           |        | +                                      | <u></u><br>        | <u>±</u>     | +            | +     |
| 20   |                                                                                     | -1X     | -1         | 主义         | - 11(           | 主义                | 主义                |                 |        | i⊢──────────────────────────────────── |                    | - <u> </u>   | - <u> </u>   |       |
| 01   |                                                                                     | 1-1     | 12.5       | 1-1        | 1-1             | 2-5               | 12.               | 1-1             |        |                                        |                    |              |              |       |

#### 【4】 その他の移動と選択

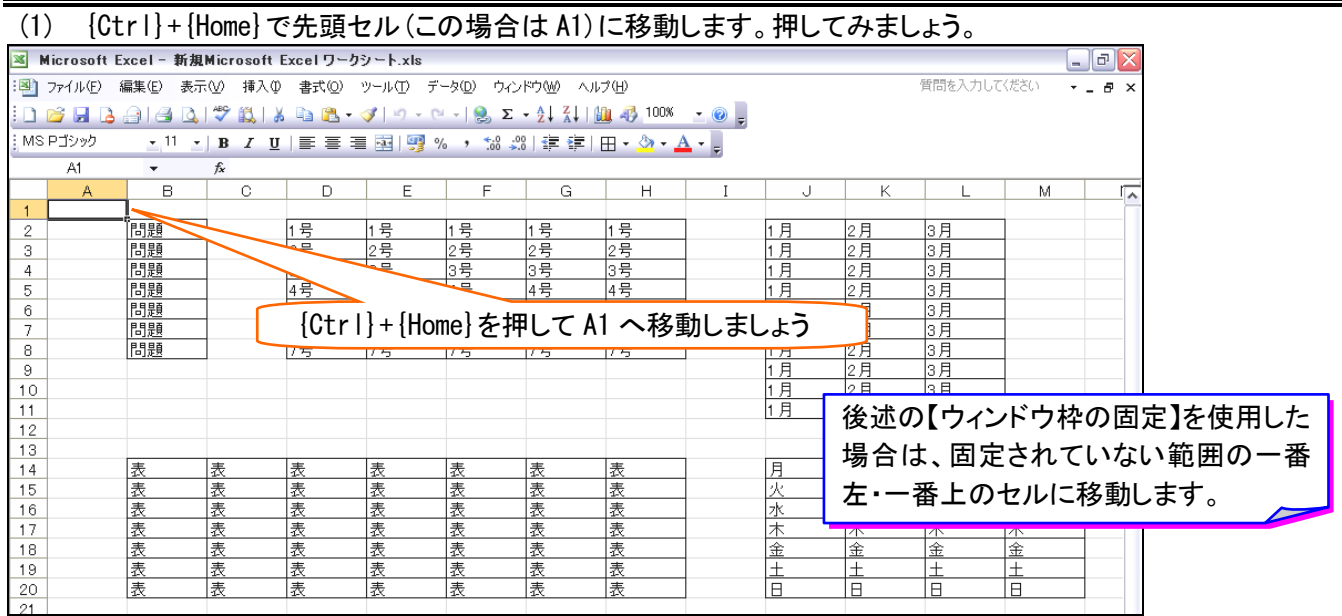

## (2) {Ctrl}+{End}では、データが入力されている一番下の行・一番右の列の交点のセルに移動します。 {Ctrl}+{End}を押して、M20へ移動しましょう。

|      |                                                | -                |           |             |                 |                    |                       |                               |                         |          |          |          |      |          |
|------|------------------------------------------------|------------------|-----------|-------------|-----------------|--------------------|-----------------------|-------------------------------|-------------------------|----------|----------|----------|------|----------|
| × 1  | Microsoft Excel - 新規Microsoft Excel ワークシート.xls |                  |           |             |                 |                    |                       |                               |                         |          |          |          |      |          |
| : 🗷  | ファイル( <u>E</u> )                               | 編集( <u>E</u> ) ま | 転(⊻) 挿入(  | 1) 書式(0)    | ツール(工) デ        | -タ( <u>D</u> ) ウイン | ドウ(型) ヘル              | ,ブ( <u>H</u> )                |                         |          |          | 質問を入力して  | ください | ×        |
| in.  | pi 🔒 🗋                                         | Ala              | ABC 10    | X 🗈 🖪 •     | - J - C         | - 😣 Σ              | - <u>A</u>   <u>A</u> | 100% 📣 👔                      | - 🕜 _                   |          |          |          |      |          |
| : MS | Pゴシック                                          | × 11             | - 10 7 T  | T I I I I I | = = 0           |                    | 9   2 = 2 = 1         | — . <u>A</u> . /              |                         |          |          |          |      |          |
| 1110 | 1 1200                                         | • 11             |           | 2 = =       | -= 🔛   🧊 🤊      | ∘ '.00 →.          | .0   3 = 5 =          | ⊞ • <mark>∽</mark> • <u>4</u> | <b>•</b> • <del>•</del> |          |          |          |      |          |
|      | IVIZU                                          | -                | 7× 日      |             |                 |                    |                       |                               |                         |          |          |          |      |          |
|      | A                                              | В                | C         | D           | E               | F                  | G                     | н                             | 1                       | J        | K        | L        | M    | <u>^</u> |
| 0    |                                                | 戶月旦百             |           | 1 문         | 1 문             | 1 문                | 1 문                   | 1 문                           |                         | 18       | 2.8      | 0.8      |      |          |
| 2    |                                                | 日月月日             | _         | 15<br>2문    | <u>15</u><br>2문 | <u>15</u><br>2号    | <u>15</u><br>2문       | <u>15</u><br>2문               |                         | 1日       | 2日       | 38       |      |          |
| 4    |                                                | 問題               | -         | 3문          | 3문              | <u>25</u><br>3문    | <u>2 년</u><br>3 문     | 3물                            |                         | 1日       | 2日       | 3月       |      |          |
| 5    |                                                | 問題               |           | 4号          | 4号              | 4 <del>号</del>     | <u>4</u> 묵            | <u>4</u> 묵                    |                         | 1月       | 2月       | 3月       |      |          |
| 6    |                                                | 問題               |           | 5号          | 5号              | 5号                 | 5号                    | 5号                            |                         | 1月       | 2月       | 3月       |      |          |
| 7    |                                                | 問題               |           | 6号          | 6号              | 6号                 | 6号                    | 6号                            |                         | 1月       | 2月       | 3月       |      |          |
| 8    |                                                | 問題               |           | 7号          | 7号              | 7号                 | 7号                    | 7号                            |                         | 1月       | 2月       | 3月       |      |          |
| 9    |                                                |                  |           |             |                 |                    |                       |                               |                         | 1月       | 2月       | 3月       |      |          |
| 10   |                                                |                  |           |             |                 |                    |                       |                               |                         | 1月       | 2月       | 3月       |      |          |
| 11   |                                                |                  |           |             |                 |                    |                       |                               |                         | 1月       | 2月       | 3月       |      |          |
| 12   |                                                |                  | Ctrl}+    | {Fnd}       | をクリック           | 51.て N             | 120 にま                | 多動しま                          | ミレょう。                   |          |          |          |      |          |
| 13   |                                                | Ŧ                | · · · · , | ( <u> </u>  |                 |                    |                       |                               |                         |          | B        | 8        | B    |          |
| 14   |                                                | 衣                | 正         | 支           | <br><br>        | 表                  | 表                     | *                             |                         | DI<br>DI | <u>ਸ</u> | <u>H</u> | 月    | =        |
| 16   |                                                | 表                |           | - 1八 - 三    |                 | _1((               | - 10                  | 羌                             |                         |          | 71       | 78       | 7k   |          |
| 17   |                                                | 表                | 表         | 表           | 表               | 表                  | 表                     | 表                             |                         | 末        | 105      | *        | 木    |          |
| 18   |                                                | 表                | 表         | 表           | 表               | 表                  | 表                     | 表                             |                         | 金        | 金        |          | 金    |          |
| 19   |                                                | 表                | 表         | 表           | 表               | 表                  | 表                     | 表                             |                         | 土        | ±        | ±        | ±    |          |
| 20   |                                                | 表                | 表         | 表           | 表               | 表                  | 表                     | 表                             |                         | Β        | Η        | B        | 8    |          |
| 21   |                                                |                  |           |             |                 |                    |                       |                               |                         |          |          |          |      |          |